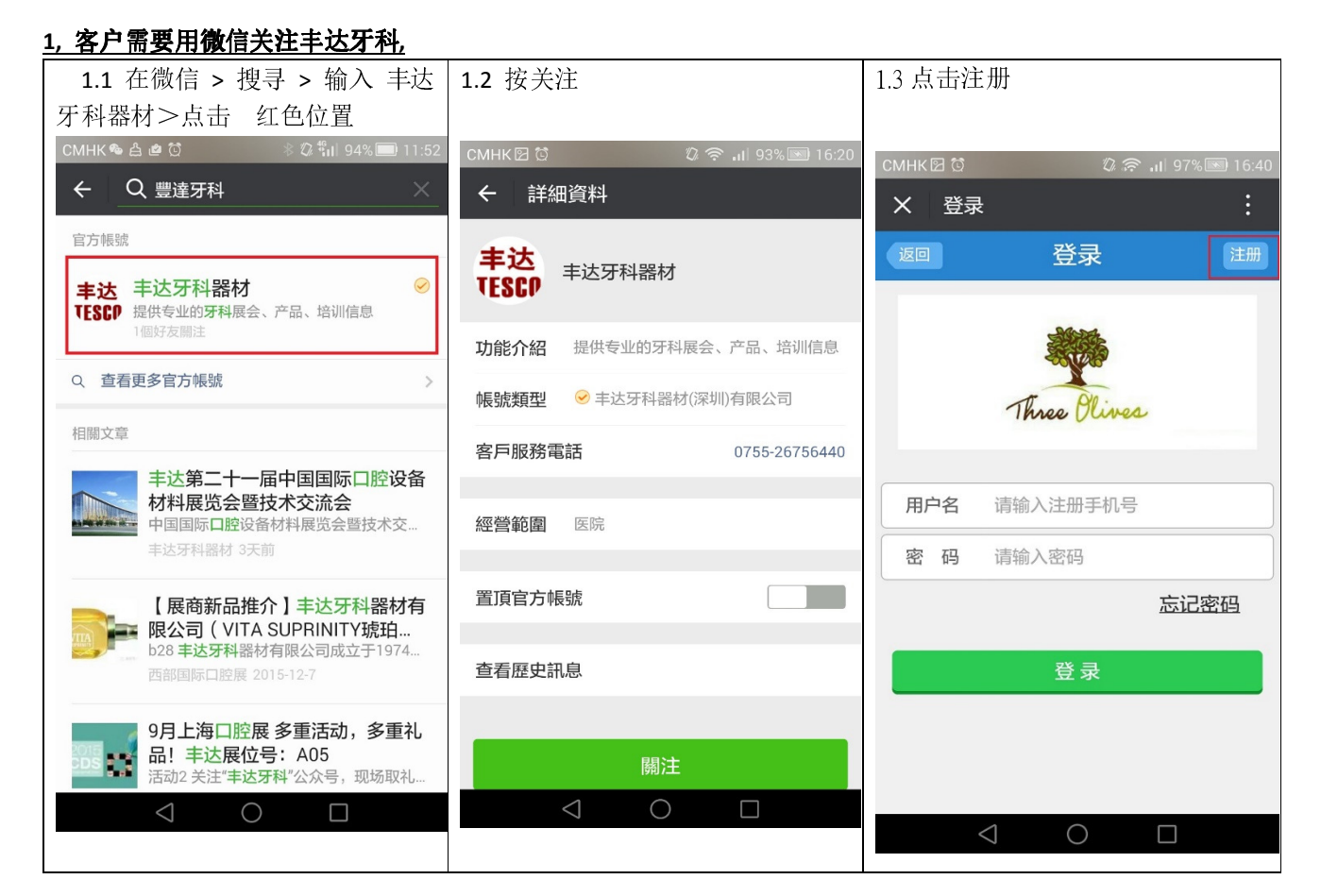

| <b>1.4</b> , 输入<br>名称, :<br>便完成       | 手机号码, 密码, 用户类型<br>地区及详细地址> 按注册: |
|---------------------------------------|---------------------------------|
| смнк ை ⊠ б                            | گ گ مج ۱۱ 97% ा 16:41<br>:<br>  |
| 返回                                    |                                 |
| 手机号码                                  | 请输入手机                           |
| 密码                                    | 请输入6-20位数密码                     |
| 用户类型                                  | ●患者 ◎医生 ◎技工                     |
| 名称                                    | 请输入公司/用户名称                      |
| 归属地区                                  | 所属省份    ▼ 所属城市 ▼                |
| 详细地址                                  |                                 |
|                                       |                                 |
|                                       | 注册                              |
|                                       |                                 |
| • • • • • • • • • • • • • • • • • • • |                                 |

## <u>2 加入积分及查询积分</u>

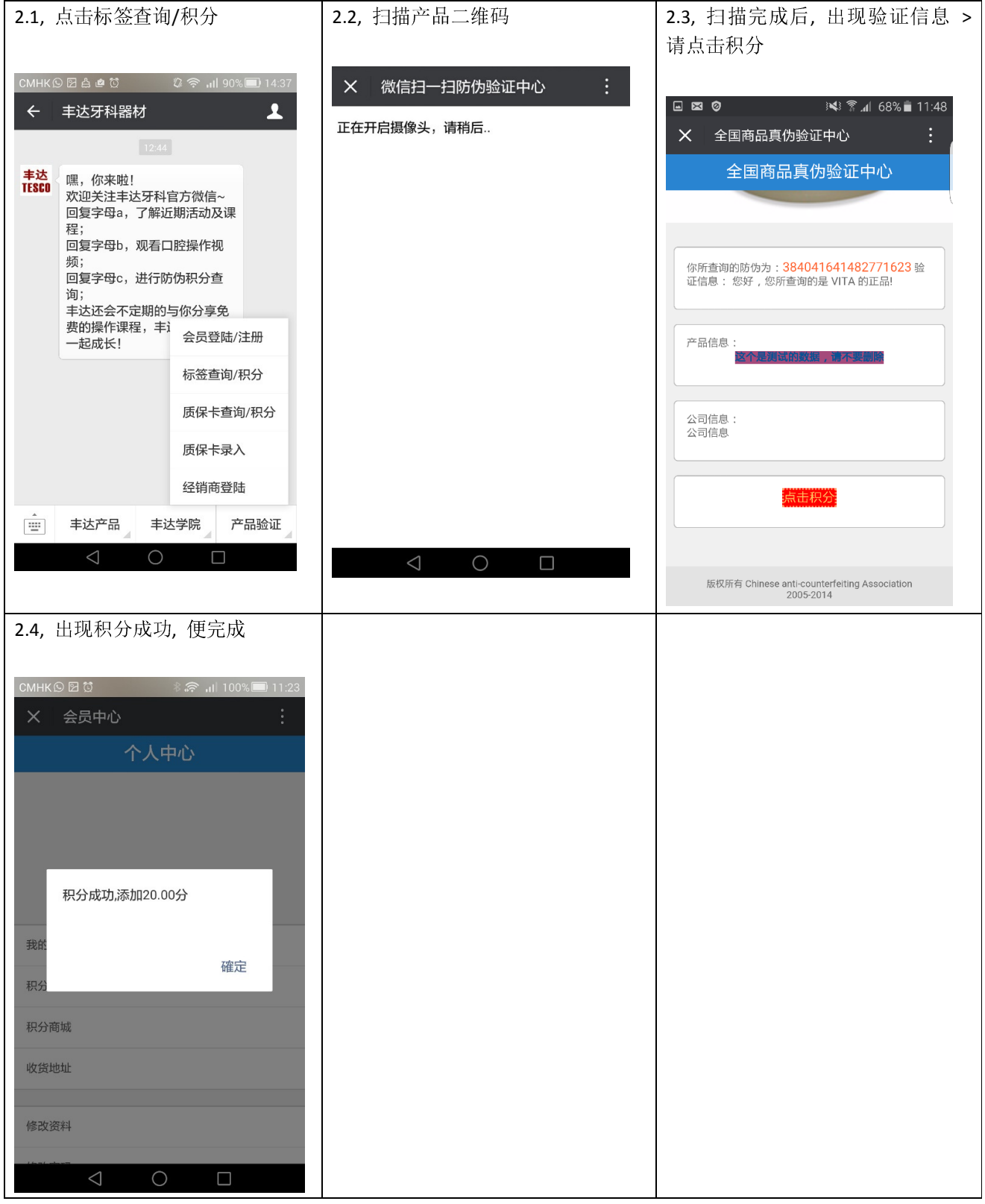

## 

| 3.1 点击会员登陆/注册 3.2 点击积分查询 3.3 查询积分 |                                                       |                            |                                   |          |                                         |                        |
|-----------------------------------|-------------------------------------------------------|----------------------------|-----------------------------------|----------|-----------------------------------------|------------------------|
| смнк 🖻                            | ◎ 図 습 @ ♡<br>丰达牙科器材<br>12:                            | û 奈 ,ıll 90%.■)<br>44      | 1437<br><b>メ</b> 会员中心<br><b>エ</b> | :<br>人中心 | CMHK © 点 e で の<br>× 我的积分<br>返回 我的积分     | 중 .nl 88%■) 15:39<br>: |
| 丰达<br>TESCO                       | 嘿,你来啦!<br>欢迎关注丰达牙<br>回复字母a,了解<br>程;<br>回复字母b,观看<br>频; | 科官方微信~<br>延期活动及课<br>訂口腔操作视 | 名称:<br>我的订单                       | >        | 积分<br>52.00 分                           | )                      |
|                                   | 回复字母c,进行<br>询;<br>丰达还会不定期                             | 防伪积分查的与你分享免                | 积分查询                              | >        | 积分明细                                    | 兑换记录                   |
|                                   | 费的操作课程,<br>一起成长!                                      | <sup>丰</sup> i 会员登陆/注册     | 积分商城                              | >        | 兑换积分 (礼品兑换订单)<br>2016/5/11 10:10:17     | -180.00                |
|                                   |                                                       | 标签查询/积分                    | 收货地址                              | >        | 兑换积分 (礼品兑换订单)<br>2016/5/10 18:03:25     | -200.00                |
|                                   |                                                       | 质保卡查询/积:                   | 分                                 |          | 手动积分 ()<br>2016/5/10 17:58:10           | +500.00                |
|                                   |                                                       | 质保卡录入                      | 修改资料                              | >        | 质保积分 (质保卡积分(技工所))<br>2016/5/10 17:00:38 | +3.00                  |
|                                   |                                                       | 经销商登陆                      | 修改密码                              | >        | 质保积分 (质保卡积分(技工所))<br>2016/5/10 15:07:05 | +3.00                  |
|                                   | 丰达产品                                                  | 毕达学院 产品验                   | <b>这证</b> 退出                      | >        | 质保积分 (质保卡积分(技工所))<br>2016/5/10 14:37:38 | +3.00                  |
|                                   | $\triangleleft$ (                                     |                            | $\triangleleft$                   | 0        | 0                                       |                        |

## <u>3, 新增收货地址</u>

| 1, 点               | 击微信登陆页                                              | 〔面                         | 2, 点击收货地址                   |   | <b>3</b> , 点击 右上方           | <b>万的新</b> 增  |                      |
|--------------------|-----------------------------------------------------|----------------------------|-----------------------------|---|-----------------------------|---------------|----------------------|
| смнке              | 9 문 습 @ 전<br>丰达牙科器材<br>12:44                        | ଢି ବ ₁ା  ୨୦% ■) 14:37<br>L | X 会员中心<br>个人中心              | : | CMHK © 図 ☜ ថ<br>★ 收货地址      | ※종॥10<br>7연배나 | 0% III:25<br>:<br>安博 |
| 丰达<br>TESCO        | 嘿,你来啦!<br>欢迎关注丰达牙科'<br>回复字母a,了解近<br>程;<br>回复字母b,观看口 | 官方微信~<br>近期活动及课<br>口腔操作视   | 名称:                         |   | 收货人姓名<br>地址:上海市abc大道        | 电话:           |                      |
|                    | 频;<br>回复字母c,进行防<br>询;                               | 5伪积分查                      | 我的订单                        | > | <b>收货人姓名</b> :<br>地址:深圳北站大道 | 电话:           | >                    |
|                    | 丰达还会不定期的-<br>费的操作课程,丰适<br>一起成长!                     | 与你分享免<br>。<br>会员登陆/注册      | 积分查询                        | > |                             |               |                      |
|                    |                                                     | 标签查询/积分                    | 积分商城                        | > |                             |               |                      |
|                    |                                                     | 质保卡查询/积分                   | 收货地址                        | > |                             |               |                      |
|                    |                                                     | 质保卡录入<br>经销商登陆             | 修改资料                        | > |                             |               |                      |
|                    | 丰达产品 丰诚                                             | 大学院 产品验证                   | 修改密码                        | > |                             |               |                      |
|                    | 0                                                   |                            | 退出                          | > |                             |               |                      |
|                    |                                                     |                            | $\triangleleft$ O $\square$ |   | $\bigtriangledown$          | 0 🗆           |                      |
| 4, 输<br>码, 注<br>便完 | ∩入收货地址<br>选择所在地□<br>成                               | ,收货人手机号<br>区及详细地址 >        |                             |   |                             |               |                      |

| CMF      | IK 🕒 🖻 🗞 🔯      | * 奈 ,ı  100% 🔲 11:25                  |
|----------|-----------------|---------------------------------------|
| · ×<br>返 | - 收员地址<br>回     | ••••••••••••••••••••••••••••••••••••• |
| *        | 收货人姓名           | 请输入真实姓名                               |
| *        | 手机号码            | 请输入您的联系方式                             |
|          | *所在地区           | 所属省作▼ 所属城 ▼                           |
| *        | 具体地址            | 请输入详细地址                               |
|          | 备注              | 请输入备注                                 |
| ⊖设       | 为默认地址           |                                       |
|          |                 | 保存                                    |
|          | 1               |                                       |
|          | $\triangleleft$ | $\bigcirc$                            |